## MODULE -COURSE AND USER SETTING

After completing this module, you should be able to:

- Log on to the Open Distance Learning (ODL) Learning Management System
- Edit your profile

## A. INTRODUCTION

The ODL system provides tools for instructors to upload their course materials as well as to plan learning activities for their students. However, before you can do all these, you must be logged on to the system using a set of valid username and password. This module will explain to you how to log on, to change your password and to update your profile.

## **B. LOGGING ON**

All users of must login to the system using the academic computing ID (ACID) username. If you do not know your ACID, please check at the url: <u>http://acid.utm.my/</u>

1. By using a web browser such as *Mozilla firefox* or *Internet Explorer*, type in the ODL web address: <u>http://odl.utm.my</u>. You will see a screen as shown below.

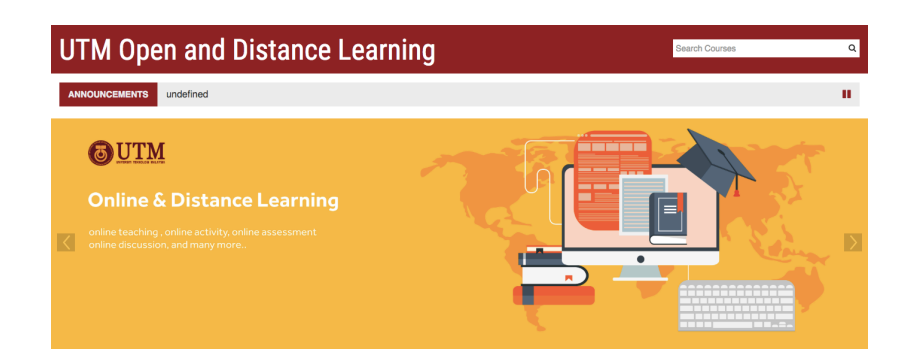

3. Click on the "login" button in the upper-right corner of the ODL page. You could also click on your course name. Either of these actions will bring you to the following login screen:

| Log in                                      |  |
|---------------------------------------------|--|
| Username                                    |  |
| Password                                    |  |
| Remember usemame                            |  |
| LOGIN                                       |  |
| Forgotten your usemame or password?         |  |
| Cookies must be enabled in your browser (?) |  |
| Some courses may allow guest access         |  |
| LOG IN AS A GUEST                           |  |

4. Fill in your "Username" and "Password," and click on "Login". This will take you into the system.

## **C. UPDATING YOUR PROFILE**

Once you have successfully logged in to the system, you will find yourself back at the main page. If you look at the upper-right corner, you'll see that the "Login" link has changed. It now says "You are logged in as your name" and it is highlighted as a clickable link. Click on your name and a few submenu will be listed.

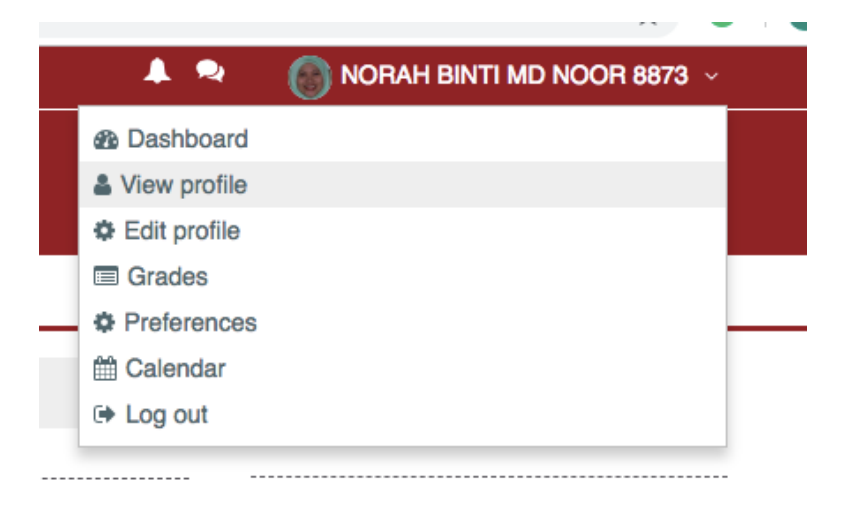

If you choose "View Profile" from the drop down menu, the system will then present you with your personal profile page, like the one shown below. You'll see your profile summary such as User Details, Course details and your login activity.

|                                                     | 🌲 🙊                                                    |
|-----------------------------------------------------|--------------------------------------------------------|
| UTM Open and Distanc                                | e Learning 🛛 🔤                                         |
| 🖷 Home 🛛 Bashboard 🛗 Events 🚔 My Courses            | Reset page to default Customise                        |
| PENSYARAH UNIVERSITI TEKNOLOGI MALAYSIA             |                                                        |
| User details                                        | Reports                                                |
| Edit profile                                        | Browser sessions                                       |
| Email address                                       | Grades overview                                        |
| norah@utm.my                                        |                                                        |
|                                                     | Login activity                                         |
| Course details                                      | First access to site                                   |
| Course profiles                                     | Sunday, Thilovember 2016, 11.36 Alvi (57 days 4 hours) |
| MPPP1313_01 Mobile Learning Application development | Last access to site                                    |
|                                                     | Monday, 7 Sandary 2019, 4.00 FM (now)                  |
| Miscellaneous                                       | Mobile app                                             |
| Blog entries                                        |                                                        |
| Forum posts                                         | Mobile app connected                                   |
| Forum discussions                                   |                                                        |

To edit your profile:

- 1. Select the "Edit profile" link under "User Details settings". The edit profile page will look like the following. Options with a red star next to them are required fields; they must contain some data in order for you to submit the form.
- 2. You cannot change the first name (which is your full name) and surname (your staff number) and your email address. You can, however, edit other fields such as: Email display option, City/Town, Country and write a brief description about yourself.

| ▼ General        |                                                            |
|------------------|------------------------------------------------------------|
| First name       | NORAH BINTI MD NOOR                                        |
| Surname          | 8873                                                       |
| Email address    | norah@utm.my                                               |
| Email display 🕐  | Allow only other course members to see my email address \$ |
| City/town        |                                                            |
| Select a country | Select a country \$                                        |
| Timezone         | Server timezone (Asia/Kuala_Lumpur) \$                     |
| Description ⑦    |                                                            |
|                  | PENSYARAH UNIVERSITI TEKNOLOGI MALAYSIA                    |
|                  |                                                            |
|                  |                                                            |
|                  |                                                            |
|                  |                                                            |
|                  |                                                            |

3. You can also upload your picture which will appear by your postings in the forums, in your profile, and on the "Participant" page. First, you have to convert the picture you want to use into a JPG or PNG file format.

| New picture 🕐 | Maximum size for new files: 500MB, maximum attachments: |
|---------------|---------------------------------------------------------|
|               | 🖈 Add                                                   |
|               | ▶ 🚞 Files                                               |
|               |                                                         |
|               |                                                         |
|               | You can drag and drop files here to add them.           |
|               |                                                         |

- Drag and drop your picture file into the area.
  Enter a description of your picture.
- 6. When you're done, click the "Update profile" button at the bottom of the page.